新纪元期货无线行情-Android 版本使用说明

|                   | 目录                               |
|-------------------|----------------------------------|
| —、                | 适用机型                             |
| _,                | 申请账号及下载安装                        |
|                   | 2.1 申请账号                         |
|                   | 2.2 软件下载安装                       |
|                   | 2.3运行程序                          |
| Ξ、                | 行情软件基本功能简介                       |
|                   | 3.1 软件登陆                         |
|                   | 3.2 系统页面                         |
|                   | 3.3设置自选                          |
|                   | 3.4 设置抬头                         |
|                   | 3.5 全球市场                         |
|                   | 3.6 查看走势图、K 线                    |
|                   | 3.7 快速进入委托                       |
|                   | 3.8下单界面简介                        |
|                   | 3.9 查看股市                         |
|                   | 3. 10 查看资讯                       |
|                   | 3. 11 最新公告                       |
| h <del>ar</del> 1 | 3. 12 帮助信息                       |
| 四、                | 特色切能使用说明                         |
|                   | 4.1 目选"守入持仓"<br>4.2 仁怯土大美观门研究    |
|                   | 4.2 行情甲查有序动盈亏<br>4.2 知此 则        |
|                   | 4.3 管 能判断开半方问                    |
|                   | 4.4 安托价俗值 肥远洋<br>4.5 知此下南        |
| Ŧ                 | 4.5 百 肥 广 手                      |
| ш.                | 市九内巡 51 兴时行情想示会老                 |
|                   | 5.1 豆脑们间还不多。                     |
|                   | 5.3 交易堂见问题                       |
|                   | 5.4 手机上富远无线是否会收费?                |
|                   | 5.5 为什么登录失败?                     |
|                   | 5.6 Android 系统如何设置 NET 接入点上网?    |
|                   | 5.7 为什么 Android 版富远无线有时候会觉得运行较慢? |
|                   | 5.8关于国内运营商网络状况?                  |
|                   |                                  |

一、适用机型

适用于 android 操作系统的手机,现在市场上常见的三星、摩托罗拉、索爱、 多普达等都有 android 系统手机面世。手机使用富远无线之前,请确保您的手机 开通了互联网上网功能, GPRS 连互联网、CDMA 或 3G 网络都可。

推荐机型: ihkc x1、中兴 N600 、X850、X876、HTC G8、MOTO XT800、XT702 等

二、申请账号及下载安装(以下所有配图仅供参考)

2.1 申请账号

电话申请 0516-83831105 0516-83831109

2.2 软件下载安装

打开手机浏览器输入下载网址:

http://www.neweraqh.com.cn/Download/xjy117.apk,或者通过电脑下载后传输 到手机上安装,根据提示下载,完成后点击下载的apk文件安装。 2.3运行程序

富远无线安装后根据手机机型不同,一般会保存在主功能表下,可手动拖动软件快捷图标至桌面,建立快捷方式,方便登陆,点击此快捷图标即可进入软件。

# 三、行情软件基本功能简介

3.1 软件登陆

在登陆界面输入账号和密码,选择任一站点,点登陆进入系统,可以选择可 选项"记住口令"、"自动登录"。

| 富远无线          | 富远无线                      |
|---------------|---------------------------|
| 用 户 名<br>登录口令 | 登录成功,欢迎您使用富远<br>无线!下载品种代码 |
| 🔳 记住口令 🗌 自动登录 |                           |
| ◉ 站点一 〇 站点二   |                           |
|               |                           |
| 登录    退出      | 取消                        |

3.2 系统页面

登录成功后进入首页(如左下图),首页包含了自选、全球市场、股市、委托、资讯、公告、帮助、设置、退出等9个常用按键。

在"设置"里有"字体选择",手机显示字体大小不合适时可以在此设置。

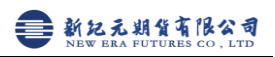

| 富远无线                                  |      |    | 软件设置 |      |    |
|---------------------------------------|------|----|------|------|----|
|                                       |      |    |      | 添加自选 |    |
| <b>20</b>                             |      |    |      | 技术参数 |    |
| 自选                                    | 全球市场 | 股市 |      | 系统复位 |    |
| A A A A A A A A A A A A A A A A A A A | MEN  |    |      | 版本升级 |    |
| 委托                                    | 资讯   | 公告 |      | 字体选择 |    |
|                                       |      |    |      |      |    |
|                                       |      | O  |      |      |    |
| 帮助                                    | 设置   | 退出 | 确定   |      | 返回 |

3.3 设置自选

在自选界面点击设置自选,可进入设置自选界面,右侧为已选合约,可点击 删除自选,左侧为所选市场下的合约,可点击加入自选。可根据需要,上下移动 自选行情。

| 我的自选   |           | 设置自选  | 添加自选             |
|--------|-----------|-------|------------------|
| 品种名称   | 涨跌 最新价    | 买价 买  | 市场:上海期货<点击切换>    |
| 沪铜1104 | 590 73450 | 73410 | 沪铜1201 沪铜1104    |
| 沪铜1107 | 700 74500 | 74330 | 沪铜1102 沪铜1107    |
| 沪铜1109 | 830 74550 | 74430 | 沪铜1103 沪铜1109    |
| 沪铜1111 | 550 74900 | 73690 | 沪铜1104 沪铜1111    |
| 燃油1103 | 7 4610    | 4601  | 沪铜1105 燃油1103    |
| 螺纹1109 | 26 4961   | 4955  | 沪铜1106 螺纹1109    |
| 沪锌1106 | 175 20410 | 20385 | 沪铜1107 沪锌1106    |
| 黄豆1107 | 47 4430   | 4420  | 达词1100 · #百1107  |
| 买 走势   | K线 分笔 全球  | 刷新 卖  | 导入持仓 上移 下移 重置 返回 |

另外以下方法可快捷增加、删除、移动自选合约

- 1. 在自选界面可以点击手机的"菜单"(menu)键,进行自选品种的上移、 下移、删除。
- 2. 在比如上海期货市场界面,选择合约后点击加入自选,可快捷加入自选。

| 我的自选   |     |       | 设置自选  |
|--------|-----|-------|-------|
| 品种名称   | 涨跌  | 最新价   | 买价买   |
| 沪铜1104 | 540 | 73500 | 73510 |
| 沪铜1107 | 700 | 74500 | 74440 |
| 沪铜1109 | 850 | 74530 | 74560 |
| 沪铜1111 | 550 | 74900 | 73750 |
| 燃油1103 |     | 4610  | 4600  |
| 螺纹1109 | 26  | 4961  | 4958  |
| 沪锌1106 | 195 | 20430 | 20430 |
| 删除自选   | 上移  | 3     | 设置抬头  |
| 左移     | 下移  | 3     | 右移    |

#### 3.4 设置抬头

在自选或其他行情界面点击手机的"菜单"键,弹出窗口里可以选择"抬头"进行设置。可以将长关注的抬头项上移到前端显示。设置完成后,点击保存即可。

| 我的自选   |         | 设置自选     | 抬头设置                                  |
|--------|---------|----------|---------------------------------------|
| 品种名称   | 涨跌 最新   | 价 买价买    | 📕 品种名称                                |
| 沪铜1104 | 540 735 | 00 73510 | ■ 涨跌                                  |
| 沪铜1107 | 700 745 | 00 74440 | ■ 最新价                                 |
| 沪铜1109 | 850 745 | 30 74560 | ■ 买价                                  |
| 沪铜1111 | 550 749 | 00 73750 | 买量                                    |
| 燃油1103 | 7 46    | 10 4600  | ■ 卖价                                  |
| 螺纹1109 | 26 49   | 61 4958  | 卖量                                    |
| 沪锌1106 | 195 204 | 30 20430 | ───────────────────────────────────── |
| 删除自选   | 上移      | 设置抬头     | 📕 成交量                                 |
| 左移     | 下移      | 右移       | 上移 下移 置顶 置底                           |

## 3.5 全球市场

在首页、自选、其他行情界面、走势界面等多处均可选择点击全球市场,进 入各个市场进入查看相应合约行情信息。

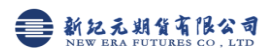

| 我的自选   |       |       | 设置自选  |
|--------|-------|-------|-------|
| 品种名称   | 涨跌    | 最新价   | 买价 买  |
| 沪铜1104 | 480   | 73560 | 73550 |
| 沪铜1107 | 700   | 74500 | 74450 |
| 沪铜1109 | 820   | 74560 | 74580 |
| 沪铜1111 | 550   | 74900 | 73960 |
| 燃油1103 |       | 4610  | 4600  |
| 螺纹1109 | 26    | 4961  | 4956  |
| 沪锌1106 | 200   | 20435 | 20415 |
| 黄豆1107 | 47    | 4430  | 4420  |
| 买 走势   | K线 分論 | 笔 全球  | 刷新卖   |

| <br>CBOT |  |
|----------|--|
| <br>LME  |  |
| 中金股指     |  |
| 郑州期货     |  |
| 大连期货     |  |
| <br>上海期货 |  |

3.6 查看走势图、K线

在行情界面点击走势、K线、分笔等,即可进入相应界面

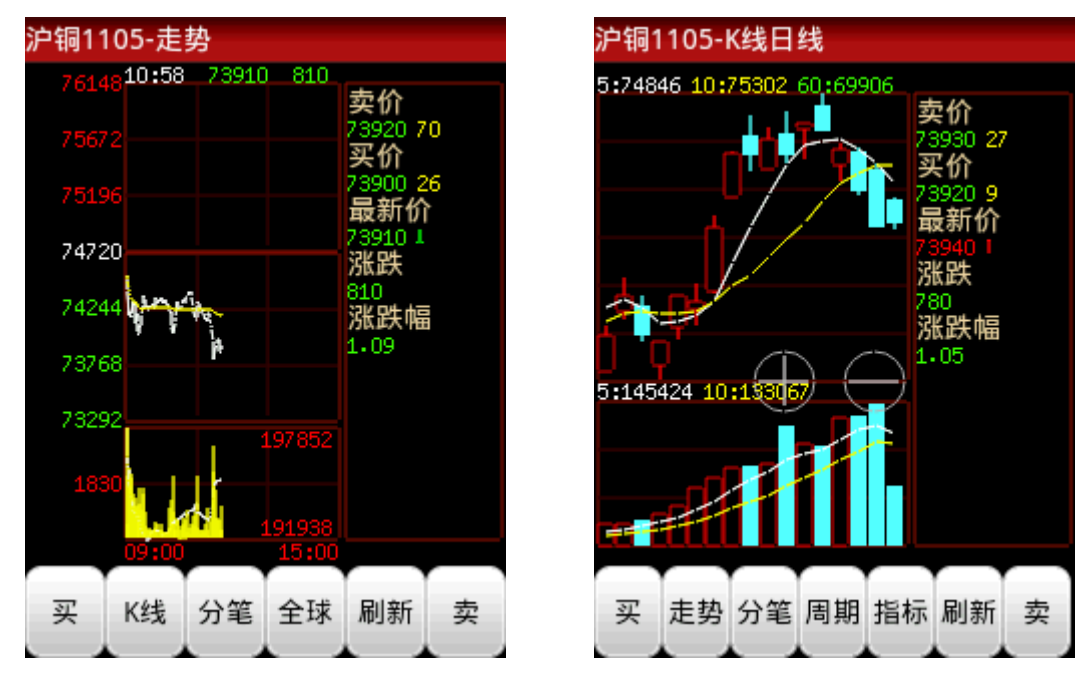

其中,K线图界面,可以根据个人情况,点击 "+""-"来放大缩小K线,可以选择不同的周期、查看不同指标。屏幕右侧的行情框,可以切换为分笔信息,如下图

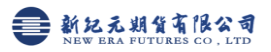

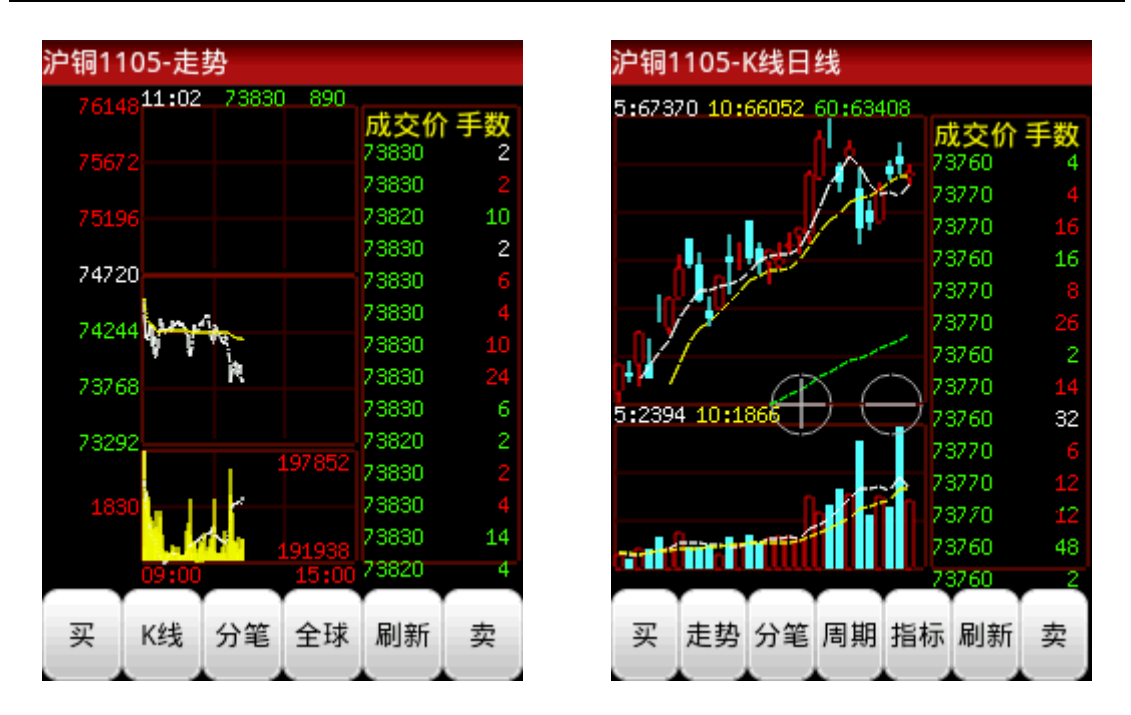

点击手机的"菜单"键也可以进行 K 线的放大、缩小,方便查看更多时间段的 K 线。

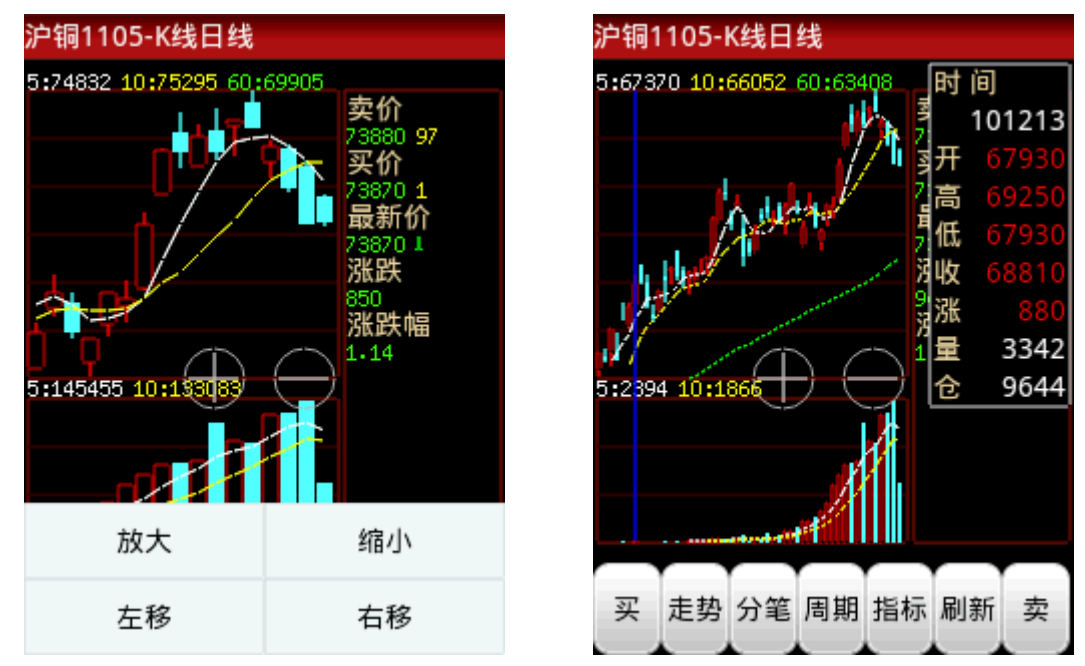

3.7 快速进入委托

在首页、行情、走势、K 线等多处均可点击买 (卖)进入下单界面

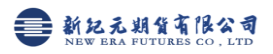

| 我的自选   |       |        | 设置自选   |
|--------|-------|--------|--------|
| 品种名称   | 涨跌    | 最新价    | 买价买    |
| 黄金1109 |       |        | 300.05 |
| 沪铜1104 | 680   | 73360  | 73350  |
| 沪铜1107 | 920   | 74280  | 74280  |
| 沪铜1109 | 880   | 74500  | 74350  |
| 沪铜1111 | 550   | 74900  | 74300  |
| 燃油1103 | 3     | 4600   | 4591   |
| 螺纹1109 | 33    | 4954   | 4952   |
| 沪锌1106 | 140   | 20375  | 20380  |
| 买 走势   | K线 分算 | 6 全球 届 | 新卖     |
|        |       |        |        |

注:为使下单更及时,不错过最佳行情,建议登陆行情软件之后,再登陆委 托,然后才进入自选行情查看、观察行情变化,以避免登陆交易系统过程中行情 有变。

3.8 下单界面简介

委托下单 品种代码

委托数量 1

买入开仓

复出开仓

为了使下单更方便,更快捷,参考不同客户意见,设计并开发了以下下单界 面,常用操作,应有尽有,增加了美观度同时也提高了实用性。

下单界面1(上海交易所合约) 下单界面2(大连交易所合约)

卖价 73870 卖量15 涨停价79200 买价 73860 买量7 跌停价70230

卖出平仓

买入平仓

最新价 73870 涨跌 850

cu1105

跟随价 73870

| x10 P∓                                     |            |       |       |
|--------------------------------------------|------------|-------|-------|
| 品种代码                                       | 3          | m1    | 111   |
| 最新价                                        | 3408 涨跟    | 失 15  |       |
| 卖价 34                                      | 12 卖量10    | ) 涨停( | 介3628 |
| 买价 34                                      | 409 买量1    | 跌停的   | 介3218 |
|                                            |            |       |       |
| 委托数量                                       | <b>t</b> 1 | 跟随价   | 3408  |
|                                            |            |       |       |
|                                            |            |       |       |
|                                            |            |       |       |
|                                            |            |       |       |
| <u>ज</u> ा )                               | πA         | ¥     |       |
| —<br>买/                                    | 、开仓        | 卖出    | 出平仓   |
| 买/<br>———————————————————————————————————— | 开仓         | 卖出    | 出平仓   |

在下单界面点击手机的"菜单"键可以

1. 进行多项查询,查资金、查委托、查持仓、差成交

卖出平今

ब )

- 根据自己需要进入设置,对不同合约设置"默认下单手数"、下单模式(普通式、智能式)、委托价格(手动价格、对手价、追价、挂单价、最新价、市价单),及是否"发出委托前需要提示",设置完成后点击"保存"即可
- 3. 切换交易账号

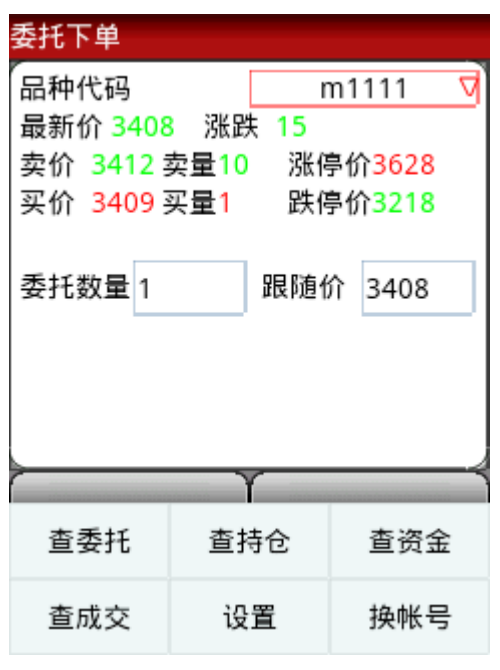

| 查委 | Æ    |       |        |     |   |
|----|------|-------|--------|-----|---|
| 状态 | 委托号  | 客户号   | 合约号    | 开平  | ¥ |
| 已成 | 797  | 102   | cu1105 | 平仓  | ¥ |
| 已成 | 839  | 102   | cu1104 | 开仓  | 卖 |
| 已成 | 1092 | 102   | rb1110 | 平仓  | 횟 |
| 已成 | 1120 | 102 : | zn1106 | 开仓  | 횟 |
| 已成 | 1187 | 102   | cu1104 | 平仓  | 횟 |
| 已成 | 1205 | 102 : | zn1106 | 开仓  | 횟 |
| 已成 | 1241 | 102   | a1109  | 平仓  | 횟 |
| 已报 | 1244 | 102   | a1111  | 平仓  | 흿 |
| ł  | 散单   | 查持位   | ĉ      | 查成交 |   |

| 交易状  | 态         |      |       |
|------|-----------|------|-------|
| 委托号  | 合约号 买卖    | 开平 手 | ≦数 ♬  |
| 797  | cu1105 买入 | 平仓   | 3 743 |
| 1092 | rb1110 买入 | 平仓   | 1 49  |
| 1187 | cu1104 买入 | 平仓   | 8 737 |
| 1205 | zn1106 买入 | 开仓   | 4 204 |
| 1241 | a1109 买入  | 平仓   | 1 44  |
| 839  | cu1104 卖出 | 开仓   | 8 738 |
| 1406 | zn1106 买入 | 开仓   | 8 204 |
| 1428 | cu1107 买入 | 开仓   | 1 748 |
| 1433 | cu1107 买入 | 开仓   | 1 747 |
| 1440 | cu1107    | 开合   | 1 747 |

| 查持仓 |         | bп     | 入自选 |
|-----|---------|--------|-----|
| 交易所 | 合约名称    | 合约代码 买 | 卖方  |
| 上海  | 黄金1109  | au1109 | 买,  |
| 上海  | 铜1104   | cu1104 | 买,  |
| 上海  | 铜1104   | cu1104 | 卖し  |
| 上海  | 铜1107   | cu1107 | 买,  |
| 上海  | 铜1109   | cu1109 | 卖เ  |
| 上海  | 铜1111   | cu1111 | 买,  |
| 上海  | 燃料油1103 | fu1103 | 卖t  |
| 上海  | 螺纹钢1109 | rb1109 | 买,  |
|     | 平仓      | 平今仓    |     |

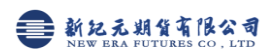

| 查资金    |            |
|--------|------------|
| 客户名称   | 1          |
| 上日结存   | 6001000000 |
| 买入冻结   | 0.00       |
| 卖出冻结   | 0.00       |
| 买入保证金  |            |
| 卖出保证金  | A          |
| 盈利     |            |
| 亏损     | 0.00       |
| 可用资金   | 6          |
| 动态权益   | 8          |
| 动态风险   | 0.000      |
| 风险级别   | -          |
| 手续费    | = 5        |
| 浮动盈亏   |            |
| 平仓盈亏   |            |
| 쓰다보) 수 | 0.00       |

| 交易选项   |        |        |
|--------|--------|--------|
| 默认交易手数 | 1      | m11117 |
| 下单模式   | 普通式▽   |        |
| 委托价格类型 | 手动价格/  |        |
| ■ 发    | 出委托前需要 | 要提示    |
|        |        |        |
|        |        |        |
|        |        |        |
|        |        |        |
|        |        |        |
| 保存     |        | 返回     |

3.9 查看股市

点击首页"股市",可以将关注的股票,通过搜索股票,输入股票代码加入自选股。可以查看不同周期的K线、各指标。

| 富远无线       |                |    | 股票自选                   |
|------------|----------------|----|------------------------|
| 自选         | <b>全</b> 球市场   |    | 品种名称 涨跌 最新价 买价 买量 卖价 卖 |
| <b>委</b> 托 | <b>ジ</b><br>资讯 | 公告 |                        |
| ?          | Ø              | C  |                        |
| 帮助         | 设置             | 退出 | 搜索股票 删除自选 K线           |

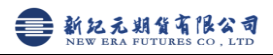

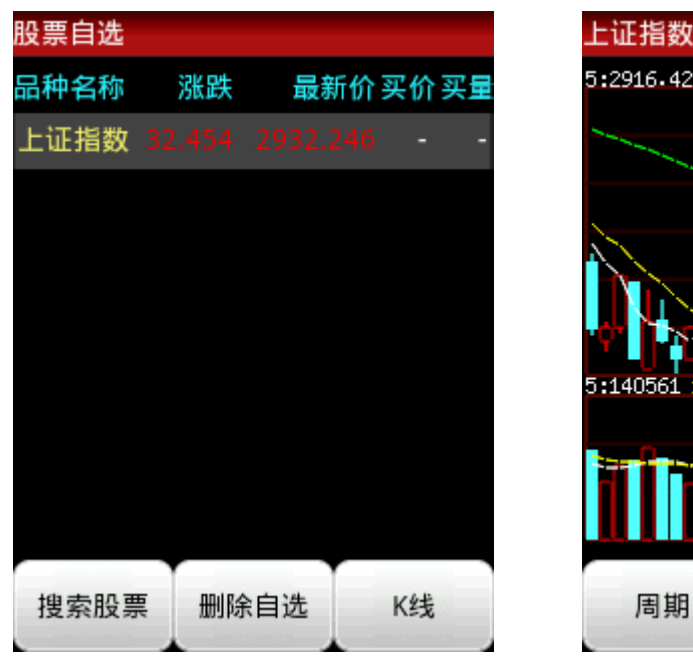

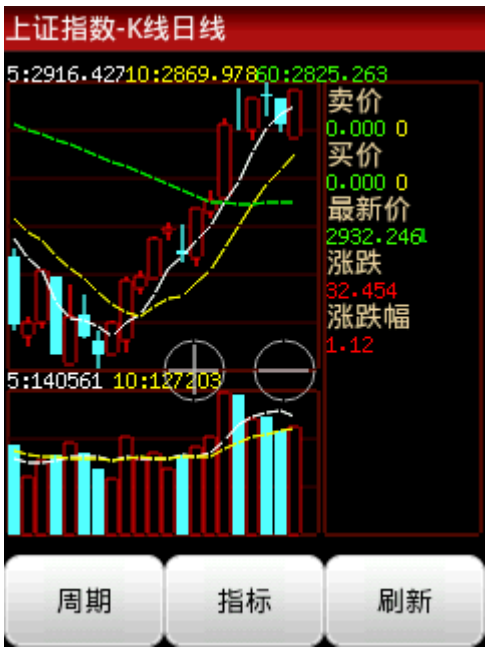

3.10 查看资讯

通过点击首页"资讯",可以查看不同类别的最新资讯信息

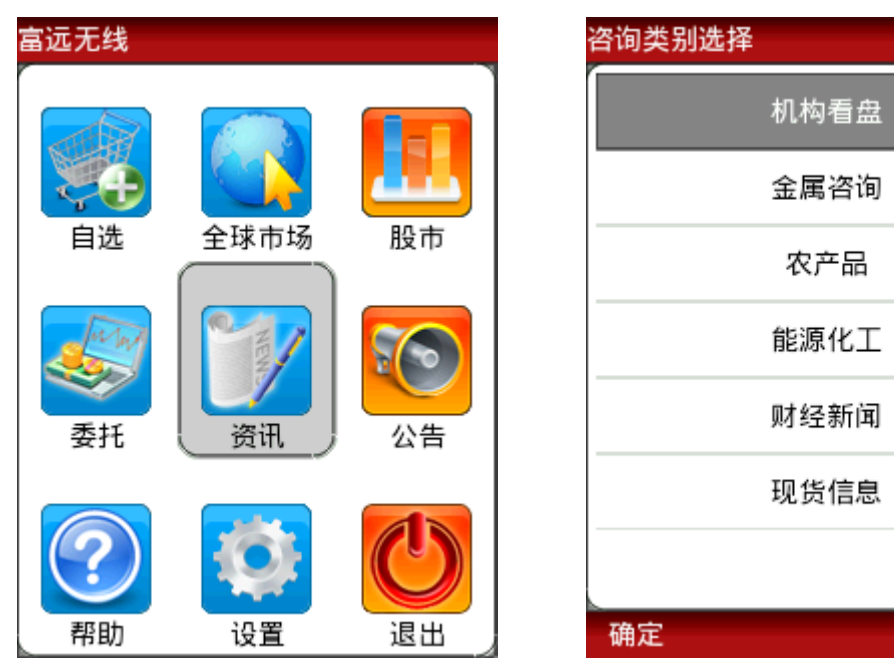

返回

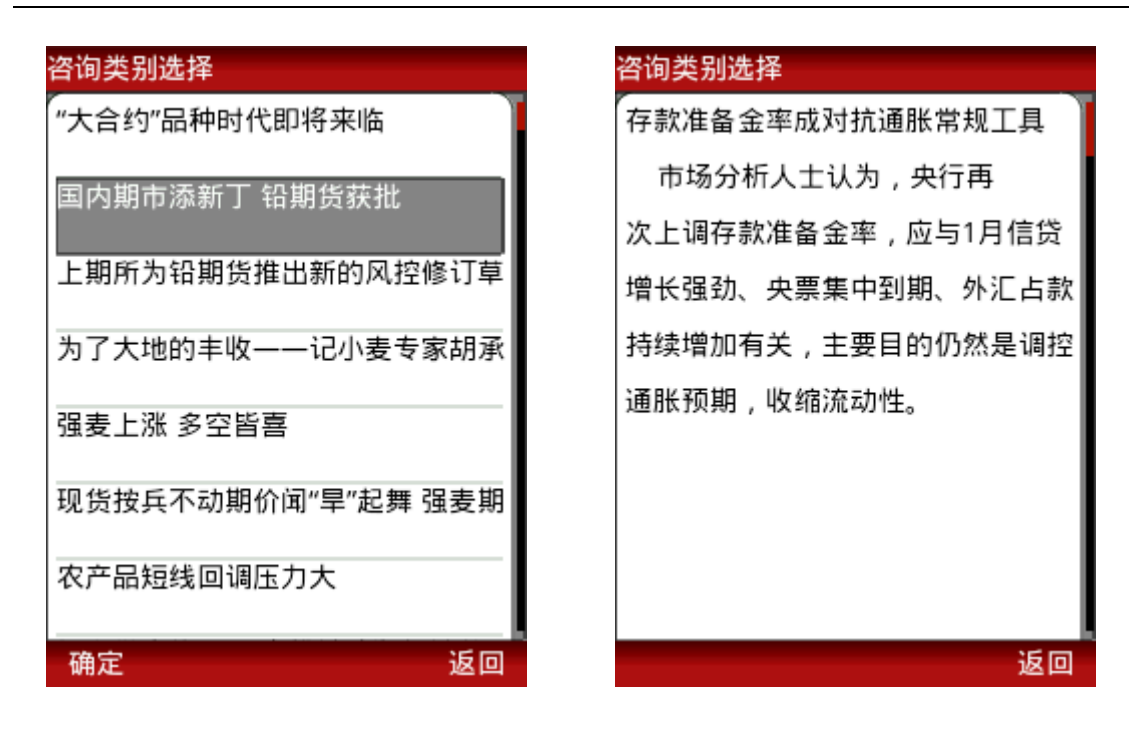

3.11 最新公告

首页的"公告"将会列出我公司最新的公告内容,可定期关注。

3.12 帮助信息

首页的"帮助"内容既 此操作说明的简写版,使用软件过程中科参考。

# 四、特色功能使用说明

4.1 自选"导入持仓"

针对交易客户,设置自选,提供了"导入持仓"的快捷功能,将您经常关注 的合约批量加入自选。(重置后,点击导入持仓,即可只保留持仓合约进入自选。) 点击"设置自选"

|     |      |      |      |      | _    |      |
|-----|------|------|------|------|------|------|
| 我的日 | 自选   |      |      |      | 设置   | 自选   |
| 品种  | 名称   | 涨距   | 跌 最  | 新价   | 买    | 价买   |
| 沪铜  | 1104 |      | 0 73 | 3400 | 7338 | 30   |
| 沪铜  | 1105 | 126  | 0 73 | 3850 | 7385 | 50   |
| 沪铜  | 1111 | 105  | 0 75 | 5000 | 7451 | 0    |
| 螺纹  | 1110 | 6    | 1 4  | 4985 | 498  | 35 2 |
| 沪锌  | 1106 | 1    | 0 20 | 0120 | 2011 | 0    |
| 黄豆  | 1107 |      | -    |      | 443  | 31   |
| 黄豆  | 1109 | 1    | 8 4  | 4503 | 450  | )2   |
| 黄豆  | 1111 | 2    | 1 4  | 4535 | 453  | 36   |
| 买   | 走势   | K线 乡 | 分笔   | 全球   | 刷新   | 卖    |

|               | •••••               |  |  |  |  |  |
|---------------|---------------------|--|--|--|--|--|
| 添加自选          |                     |  |  |  |  |  |
| 市场:上海期货<点击切换> |                     |  |  |  |  |  |
| 沪铜1201        | 沪铜1104              |  |  |  |  |  |
| 沪铜1102        | 沪铜1105              |  |  |  |  |  |
| 沪铜1103        | 沪铜1111              |  |  |  |  |  |
| 沪铜1104        | 螺纹1110              |  |  |  |  |  |
| 沪铜1105        | 沪锌1106              |  |  |  |  |  |
| 沪铜1106        | 黄豆1107              |  |  |  |  |  |
| 沪铜1107        | 黄豆1109              |  |  |  |  |  |
|               | <u>#<u></u>,111</u> |  |  |  |  |  |
| 导入持仓 上移 7     | 移 重置 返回             |  |  |  |  |  |

点击"重置"----"导入持仓"

加入自选

×

# 4.2 行情中查看浮动盈亏

针对交易客户,建议登录行情之后,首先选择登陆委托,委托登陆成功后, 即可在行情界面实时查看"浮动盈亏"

自选中查看

进入全球市场也可查看

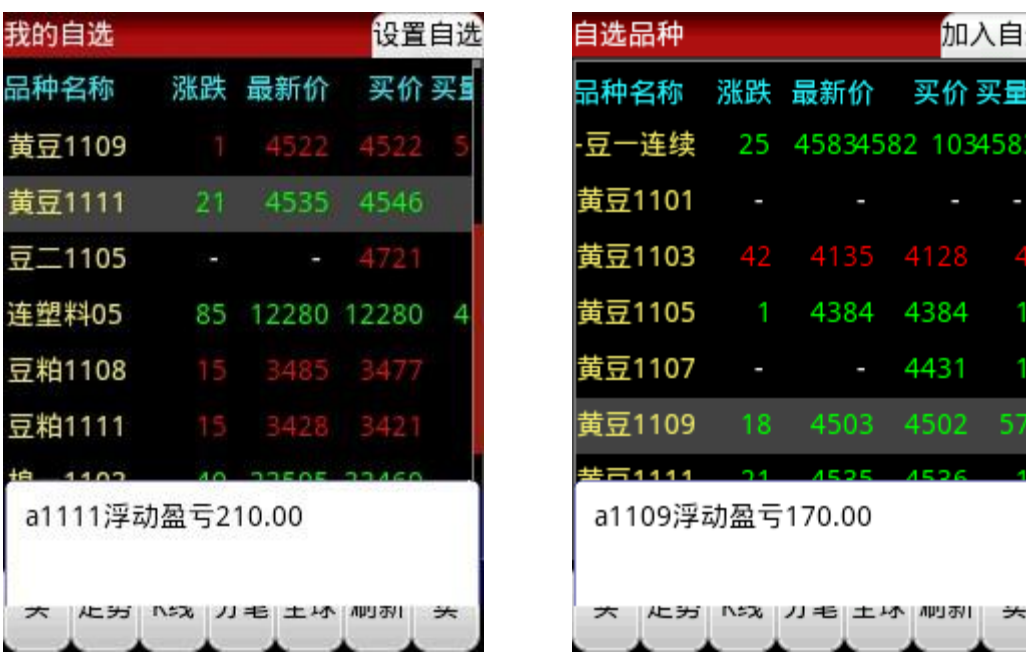

## 4.3 智能判断开平方向

当要交易合约有持仓时,点击买卖,可以自动判断开平仓方向,同向加仓, 异向平仓。

|       |                                                         | 设置自选                                                                                                    | 委托下单                                                                                                    |
|-------|---------------------------------------------------------|----------------------------------------------------------------------------------------------------|----------------------------------------------------------------------------------------------------|
| 涨跌    | 最新价                                                     | 买价 买                                                                                                    | 品种代码 cu1104                                                                                                    |
| 1210  | 73400                                                   | 73380                                                                                                    | 最新价 73400 涨跌 1210<br>表价 73400 表景1 涨停价79                                                                                                    |
| 1260  | 73850                                                   | 73850                                                                                                    | 买价 73380 买量1 跌停价70                                                                                                    |
| 1050  | 75000                                                   | 74510                                                                                                    |                                                                                                    |
| 61    | 4985                                                    | 4985 2                                                                                                    | 委托数量1跟随价 734                                                                                                    |
| 10    | 20120                                                   | 20110                                                                                                    |                                                                                                    |
|       |                                                         | 4431                                                                                                    |                                                                                                    |
| 18    | 4503                                                    | 4502                                                                                                    |                                                                                                    |
| 21    | 4535                                                    | 4536                                                                                                    |                                                                                                    |
| K线 分笔 | 全球                                                      | 刷新 卖                                                                                                    | ⇒卖出平仓                                                                                                    |
|       | 涨跌<br>1210<br>1260<br>1050<br>61<br>10<br>-<br>18<br>21 | 涨跌 最新介<br>1210 73400<br>1200 73850<br>1050 75000<br>61 4985<br>10 20120<br><br>18 4503<br>21 4535<br>K线 分筆 全球 | 涨跌         最新价         买价买           1210         73400         73380           1260         73850         73850           1050         75000         74510           61         4985         4985         2           10         20120         20110         -           -         -         4431           18         4503         4502           21         4535         4536 |

# 4.4 委托价格智能选择

下单支持多个价格选择,对手价、挂单价、市价、追价、最新价等,当然也 可根据自己判断选择手动价格。选择手动价格,又可以根据情况,选择固定价或 者跟随价。

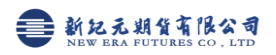

| 交易选项                                                                             | 委托下单                                                                                           |
|----------------------------------------------------------------------------------|------------------------------------------------------------------------------------------------|
| 默认交易手数1 a1109 √<br>下单模式 普通式 √<br>委托价格类型 手动价格√<br>■ 发 手动价格 要提示<br>对手价<br>:毛价+1个单: | 品种代码 a1109<br>最新价 4503 涨跌 18<br>卖价 4503 卖量9 涨停价4792<br>买价 4502 买量57 跌停价4250<br>委托数量 1 固定价 4503 |
| ・手价±5个単・<br>挂単价<br>最新价<br>市价単                                                    | 买入平仓                                                                                           |

4.5智能式(此项针对熟练操作软件,操作无失误客户,慎重选择)

委托界面选择下单模式为"智能式"则可以直接在行情界面买卖成功,而不 需进入下单界面,如果选择了发出委托前不提示,或如下图选择"下次不再提醒" 则点击买卖直接产生委托单并进入查委托。

| 交易选项       |        | 我的自选   |             | 设置自选   |
|------------|--------|--------|-------------|--------|
| 默认交易手数1    | m1111▽ | 品种名称   | 涨跌 最新价      | > 买价买  |
| 下单模式 智能式 🗸 |        | 黄金1109 | 2.68 301.00 | 290.02 |
| 委托价格类型手动价格 |        | 沪铜1104 | 90 73950    | 73710  |
| ■ 发出委托前需要  | 提示     | 沪铜1107 | 确定是否下单?     | 74730  |
|            |        | 沪铜1109 | 确定 取消       | 74950  |
|            |        | 沪铜1111 |             | 74850  |
|            |        | 燃油1103 | _ 下次不再提醒    | 4591   |
|            |        | 螺纹1109 | 8 4995      | 4984   |
|            |        | 沪锌1106 | 215 20450   | 20430  |
|            |        | 买 走势   | K线 分笔 全球    | 刷新 卖   |
| 保存         | 返回     |        |             |        |

## 五、常见问题

5.1 交易常见问题

 1)登录交易时提示"资金账号不存在",或"用户名或密码错误",请重新 输入资金账号、密码,并选择开户的期货公司。

注: 交易输入的是下单用的资金账号,非行情账号

2)使用手机交易需公司设置手机交易权限,登陆前请致电公司开通权限。

5.2 手机上富远无线是否会收费?

手机下载及使用富远无线时会产生一定的 GPRS 流量费用,由当地运营商收取,详情请致电当地运营商咨询。

5.3为什么登录失败? 如果登录失败请检查以下原因
a.尝试检查手机的网络设置是否正确?
b.请检查当地网络状况是否良好?
c.若以上情况都未发生,建议退出富远无线重新启动,或重启手机。

5.4 Android 系统如何设置 NET 接入点上网? (以 MOTO XT800 为例)

(1) 电信卡:

设置-无线和网络-移动网络-CDMA 网络-接入点名称-中国电信互联网设置, 设置完需要重启手机

(2)移动卡:

设置-无线和网络-移动网络-GSM 网络-接入点名称-中国移动互联网设置, 设置完需要重启手机

5.5 为什么 Android 版富远无线有时候会觉得运行较慢?

因为 android 系统支持多任务运行,当出现程序运行较慢时,请您关闭部分 正在运行的多个程序,或者重启手机,必要的话重装系统。

5.6 关于国内运营商网络状况?

国内的网络状况分两种。

(1) 3G 网络(常见与联通): 使用 3G 网络时和电话是占用的不同信道。 所以当你接听电话或则发送短信时,移动网都不会断掉。

(2) 2G 网络(常见与移动G网): 使用的 GPRS 网络和电话是共用的一个 信道,当接听电话或则发送短信时, GPRS 网络会优先级降低后自动断掉。